| Содержание                                       |   |
|--------------------------------------------------|---|
| Настройка Cookie в Яндекс.Браузере               | 1 |
| Как включить режим «Инкогнито» в Яндекс.Браузере | 2 |
| Настройка Cookie в Google Chrome                 | 3 |
| Как включить режим «Инкогнито» в Google Chrome   | 5 |

## Настройка Cookie в Яндекс.Браузере

1. Скопируйте browser://settings/content и вставьте в адресную строку браузера, затем нажмите кнопку «Enter»

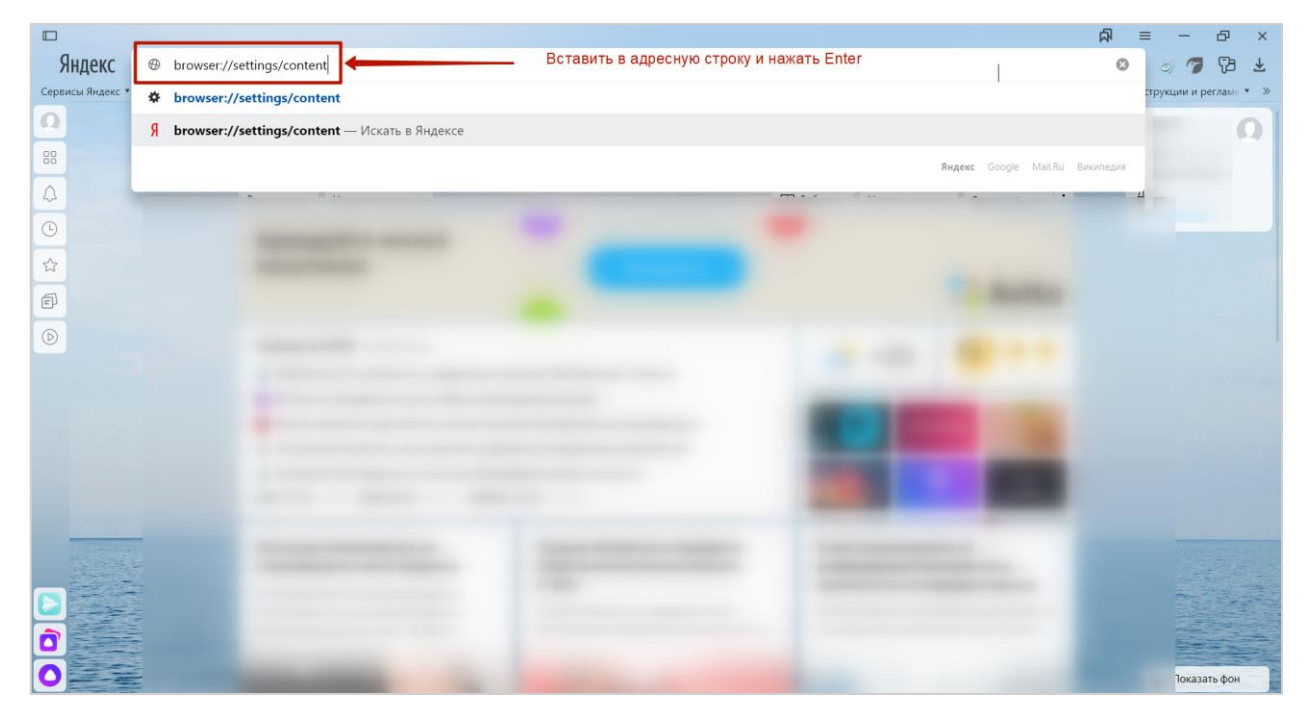

**2.** Прокрутите страницу вниз до «Cookie-файлы», выберите пункт «Разрешены» и уберите галочку в пункте «Блокировать данные и файлы сторонних сайтов».

| 🔲 🏶 Настройки 🛛 👋 | +                                              |                                                                                                    | 4 | = - | ð  | ×                       |
|-------------------|------------------------------------------------|----------------------------------------------------------------------------------------------------|---|-----|----|-------------------------|
| ← Я C © settings  |                                                | Настройки                                                                                                    | H | 87  | 73 | $\overline{\mathbf{A}}$ |
|                   |                                                | the same service in the same interest in the same service in the same service in the same |   |     |    |                         |
|                   | Закладки За                                    | грузки История Дополнения Настройки Безопасность Пароли и карты Другие устройства                                                                                                    |   |     |    | Î                       |
|                   | Поиск                                          | < Расширенные настройки сайтов                                                                                                    |   |     |    |                         |
|                   | Общие настройки                                | Настройки сайтов                                                                                                    |   |     |    |                         |
|                   | Интерфейс<br>Инструменты<br>Сайты<br>Системные | Соокіе-файлы<br>Разрешены только для текущего сеанса<br>Запрещены<br>Блокировать данные и файлы сторонних сайтов<br>Настройки сайтов Соокіе-файлы и данные сайтов<br>Flash<br>Разрешен только для важного содержимого страницы Рекомендуется<br>Запрещен                                                                                                    |   |     |    |                         |
|                   |                                                | Настроики саитов<br>JavaScript<br>Разрешен Рекомендуется<br>Запрещен<br>Настройки сайтов                                                                                                    |   |     |    | Ţ                       |

3. Обязательно перезагрузите браузер.

## Как включить режим «Инкогнито» в Яндекс.Браузере

Возможно использование сочетания клавиш Ctrl+Shift+N

или:

1. Откройте Яндекс.Браузер, выберите «Меню действий»

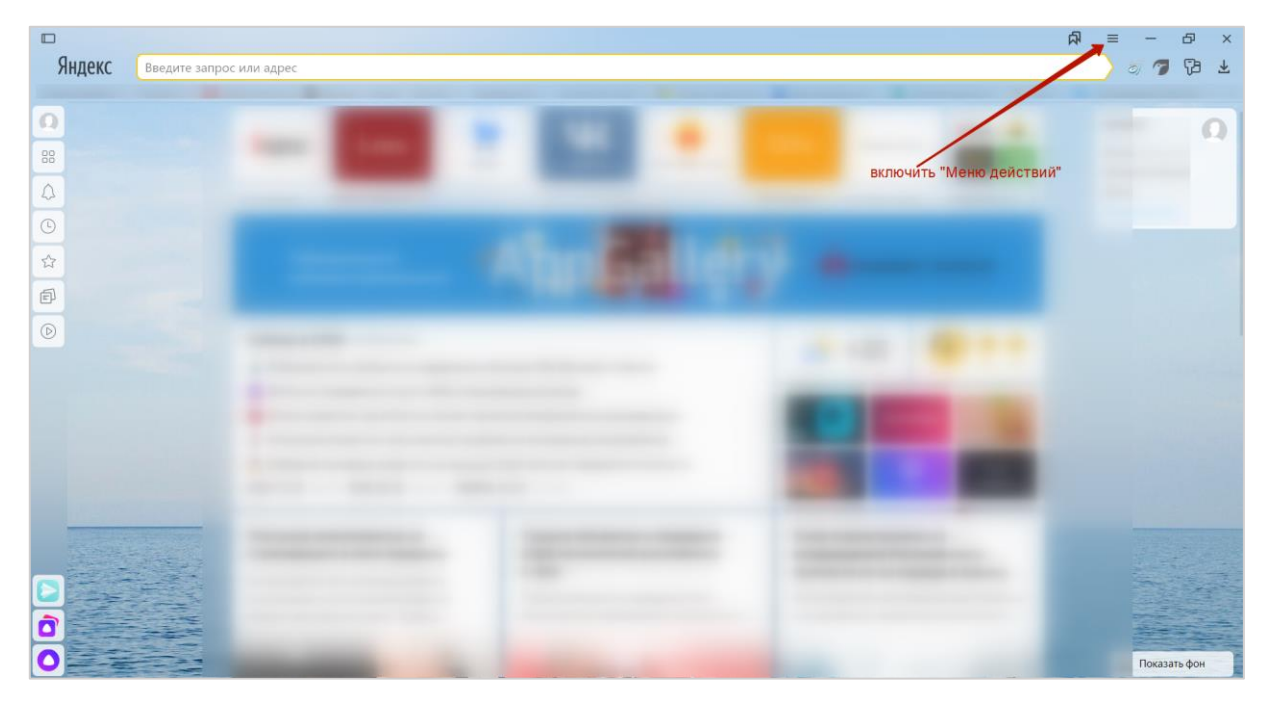

2. Во всплывающем окне выберите «Режим Инкогнито»

|        |                                                                                                    |                                                             | র ≡                | - | ð  | ×                 |
|--------|----------------------------------------------------------------------------------------------------|-------------------------------------------------------------|--------------------|---|----|-------------------|
| Яндекс | Введите запрос или адрес                                                                                                    | Синхронизация<br>Сохраните данные, чтобы из                 | л<br>с не потерять | 2 | 73 | »<br><del>7</del> |
|        |                                                                                                    | Закладки<br>Пароли<br>Дополнения<br>Сохранить данные        | 37<br>39<br>3      |   | 6  | 2                 |
|        |                                                                                                    | - 100 % +                                                   | 27                 |   |    |                   |
|        | All and a second second s | <ul> <li>Включить турбо</li> <li>Режим инкогнито</li> </ul> | Ctrl + Shift + N   |   |    |                   |
|        |                                                                                                    | <ul> <li>403 Настройки</li> <li>Остория</li> </ul>          | >                  |   |    |                   |
|        |                                                                                                    | <u>↓</u> Загрузки                                           | Ctrl + J           |   |    |                   |
|        |                                                                                                    | Закладки Коллекции                                          | X                  |   |    |                   |
|        |                                                                                                    | Пароли и карты Дополнения                                   |                    |   |    |                   |
|        |                                                                                                    | — Дополнительно                                             | >                  |   |    |                   |
|        |                                                                                                    |                                                             |                    |   |    |                   |

## Настройка Cookie в Google Chrome

1. Нажмите на 3 точки в правом верхнем углу

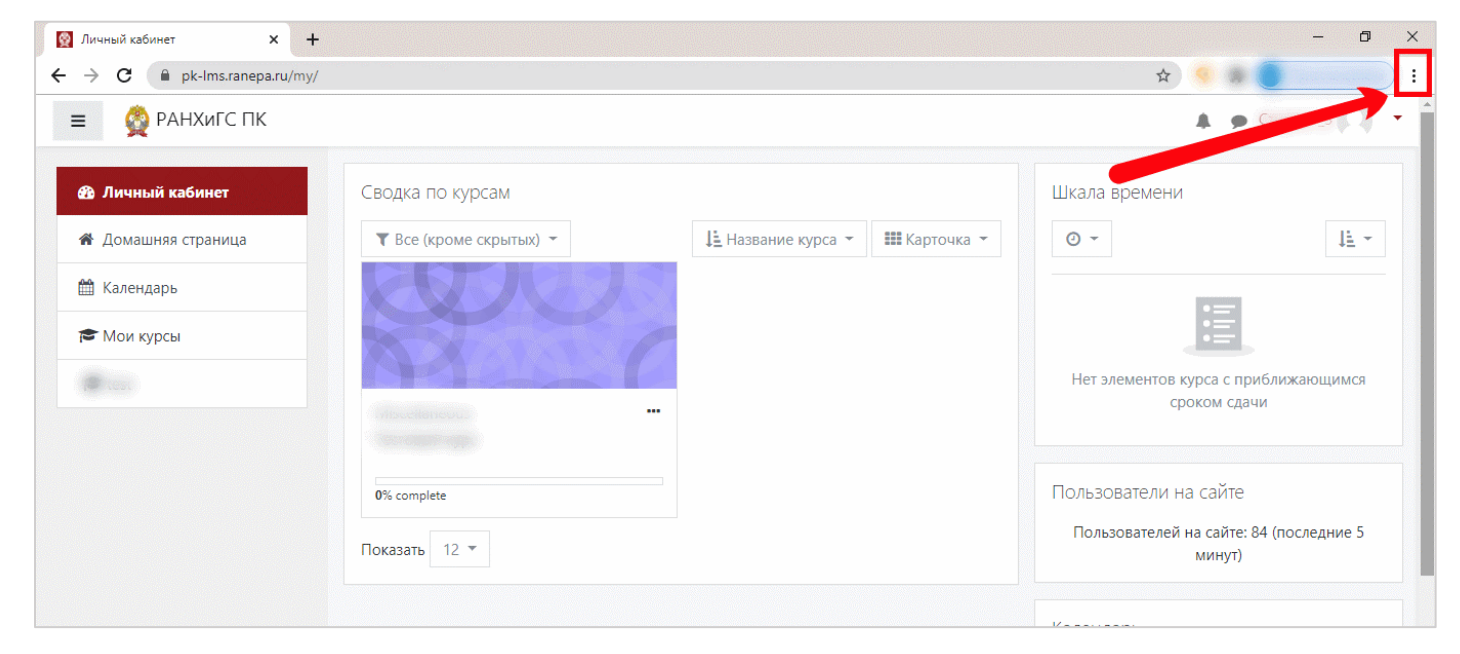

2. Выберите пункт «Настройки»

| 🔯 Личный кабинет 🗙 🚽        | F                                     |                    |              |                                                              | - 0 ×                            |
|-----------------------------|---------------------------------------|--------------------|--------------|--------------------------------------------------------------|----------------------------------|
| ← → C 🔒 pk-Ims.ranepa.ru/my | 1                                     |                    |              | x 🤗 🕷 🔵                                                      |                                  |
| ≡ 👰 РАНХиГС ПК              |                                       |                    |              | Новая вкладка<br>Новое окно<br>Новое окно в режиме инкогнито | Ctrl + N<br>Ctrl + N<br>Ctrl + N |
| 🖀 Личный кабинет            | Сводка по курсам                      |                    |              | История<br>Загрузки                                          | ►<br>Ctrl + J                    |
| 🆀 Домашняя страница         | <b>Т</b> Все (кроме скрытых) <b>т</b> | 崖 Название курса 👻 | 🇱 Карточка 👻 | Закладки                                                     | •                                |
|                             |                                       |                    |              | Масштаб                                                      | 100 % +                          |
| ша календарь                |                                       |                    |              | Печать                                                       | Ctrl + P                         |
| 😂 Мои курсы                 |                                       |                    |              | Трансляция<br>Найти                                          | Ctrl + F                         |
|                             |                                       |                    |              | Дополнительные инстрименты                                   | ÷.                               |
| Test (                      |                                       |                    |              | Изменить Сезать Копи                                         | ировать Вставить                 |
|                             | Miscellaneous •••                     |                    |              | Настройки                                                    |                                  |
|                             | Тестовый курс                         |                    |              | Справка                                                      | Þ                                |
|                             | 0% complete                           |                    |              | Выход                                                        |                                  |
|                             | Показать 12 🔻                         |                    |              | Пользователей на сайте: 84 (<br>минут)                       | последние 5                      |
|                             |                                       |                    |              | Календарь                                                    |                                  |
|                             |                                       |                    |              | <ul> <li>Июль 2020</li> </ul>                                | ►                                |
|                             |                                       |                    |              | <u>Пн Вт Ср Чт Пт</u>                                        | <u>C6</u> Bc                     |
|                             |                                       |                    |              | 1 2 3                                                        | 4 5                              |
|                             |                                       |                    |              | 6 / 8 9 10                                                   | 11 12 👻                          |

**3.** В разделе «Конфиденциальность и безопасность» выберите пункт «Файлы cookie и другие данные сайтов»:

| 🔯 Личный кабинет × 🌣 Настройки × +                                             |                                                                                                    |    |  |  |  |
|--------------------------------------------------------------------------------|----------------------------------------------------------------------------------------------------|----|--|--|--|
| $\leftrightarrow$ $\rightarrow$ C $\odot$ Chrome   chrome://settings/privation | icy                                                                                                    | \$ |  |  |  |
| Настройки                                                                      | Q Поиск настроек                                                                                                    |    |  |  |  |
| 💄 Я и Google                                                                   | Конфиденциальность и безопасность                                                                                                    |    |  |  |  |
| <ul> <li>Автозаполнение</li> <li>Проверка безопасности</li> </ul>              | <ul> <li>Очистить историю</li> <li>Удалить файлы cookie и данные сайтов, очистить историю и кеш</li> </ul>                                                                                                    |    |  |  |  |
| Конфиденциальность и безопасность                                              | Файлы cookie и другие данные сайтов         •           Файлы cookie разрешены.         •                                                                                                    |    |  |  |  |
| <ul> <li>Внешний вид</li> <li>Поисковая система</li> </ul>                     | <ul> <li>Безопасность</li> <li>Безопасный просмотр (защита от опасных сайтов) и другие настройки безопасности</li> </ul>                                                                                      |    |  |  |  |
| <ul> <li>Браузер по умолчанию</li> <li>Запуск Chrome</li> </ul>                | Настройки сайта<br>Определяет, какую информацию могут использовать и показывать сайты (например, есть<br>ли у них доступ к местоположению и камере, а также разрешение на показ всплывающих<br>окон и т. д.). |    |  |  |  |
| Дополнительные 🔻                                                               | Внешний вид                                                                                                    |    |  |  |  |
| Расширения                                                                     | Темы<br>Цвета Chrome Сбросить                                                                                                    |    |  |  |  |
|                                                                                | Показывать кнопку "Главная страница"<br>Отключено                                                                                                    |    |  |  |  |
|                                                                                | Показывать панель закладок                                                                                                    |    |  |  |  |

4. Выберите пункт «Показать все файлы cookie»

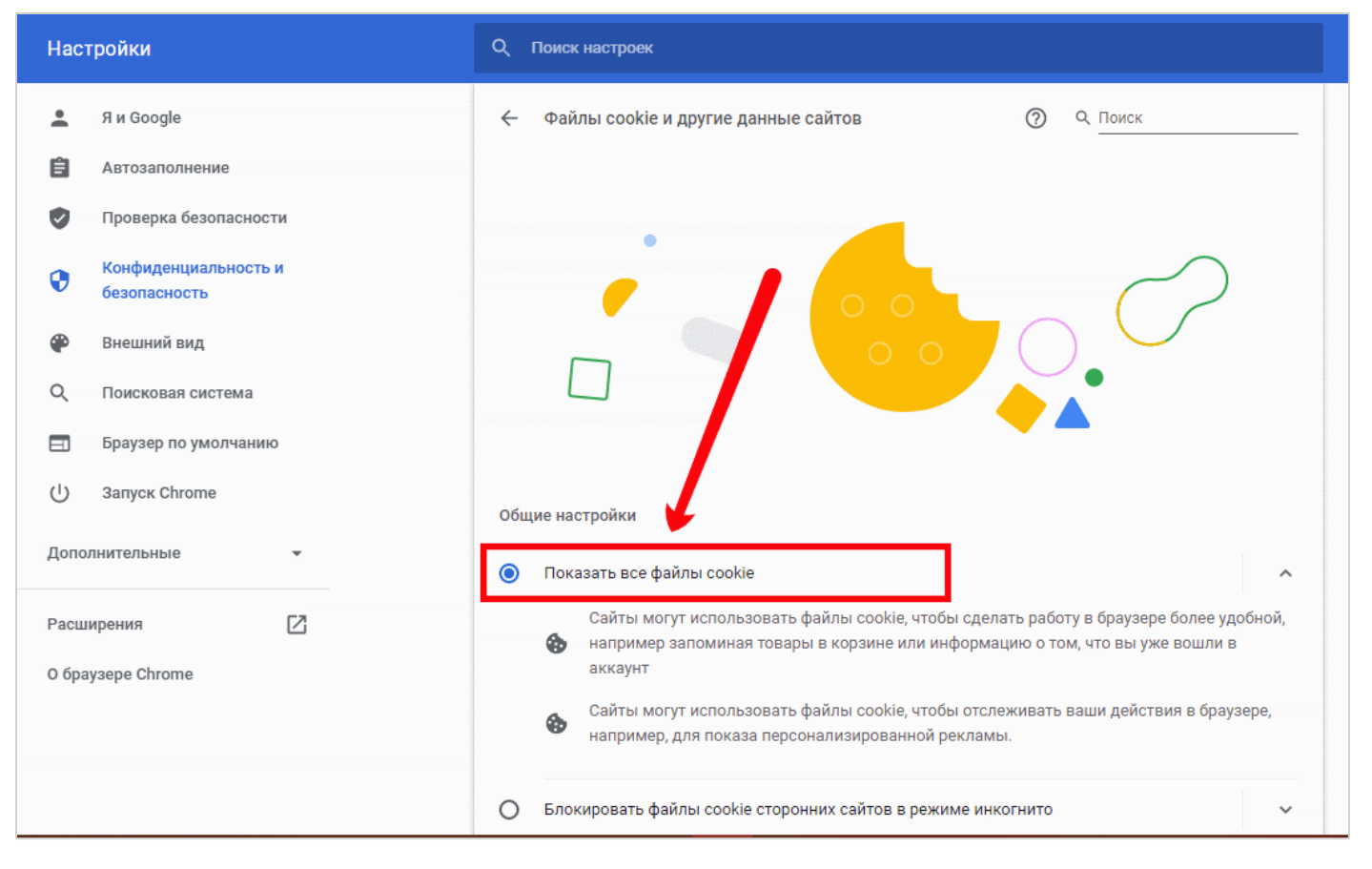

**5.** Перезагрузите браузер, набрав в адресной строке **chrome://restart,** а затем нажав кнопку **«Enter»** на клавиатуре:

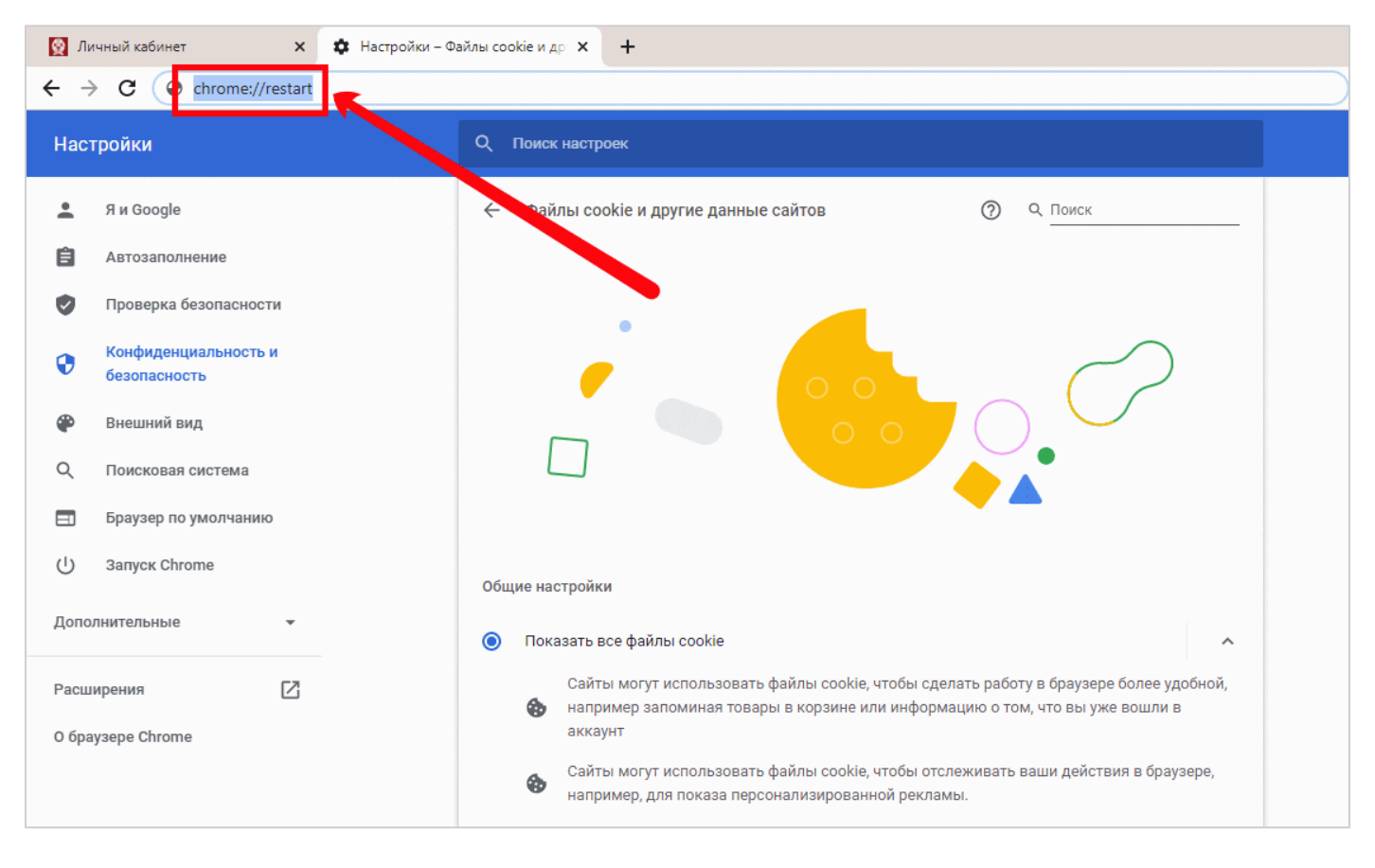

Как включить режим «Инкогнито» в Google Chrome

1. Нажмите на 3 точки в правом верхнем углу

| 🔯 Личный кабинет 🛛 🗙                                                 | +                            |                              | – o ×                                                                      |
|----------------------------------------------------------------------|------------------------------|------------------------------|----------------------------------------------------------------------------|
| $\leftrightarrow$ $\rightarrow$ C $($ pk-lms.ranepa.ru/m             | y/                           |                              | * 🤏 🕷 🔵 👘 🛃                                                                |
| ≡ 👰 РАНХиГС ПК                                                       |                              |                              | 4                                                                          |
| 🙆 Личный кабинет                                                     | Сводка по курсам             |                              | Шкала времени                                                              |
| 希 Домашняя страница                                                  | ▼ Все (кроме скрытых) ▼      | 📙 Название курса 👻 💷 Карточк | a - O -                                                                    |
| <ul> <li>Ш Календарь</li> <li>т Мои курсы</li> <li>т соло</li> </ul> |                              |                              | Нет элементов курса с приближающимся<br>сроком сдачи                       |
|                                                                      | 0% complete<br>Показать 12 т |                              | Пользователи на сайте<br>Пользователей на сайте: 84 (последние 5<br>минут) |

2. Выберите пункт «Новое окно в режиме Инкогнито»

| 🔯 Личный кабинет 🛛 🗙 🕂                           |                  |            |                                                            | - 0 ×                                        |
|--------------------------------------------------|------------------|------------|------------------------------------------------------------|----------------------------------------------|
| ← → C 🌲 pk-lms.ranepa.ru/my/                     |                  |            | ☆ 😐                                                        |                                              |
| ≡ 👰 РАНХиГС ПК                                   |                  |            | Новая вкладка<br>Новое окно<br>Новое окно в режиме инкогни | Ctrl + T<br>Ctrl + N<br>ITO Ctrl + Shift + N |
| В Личный кабинет                                 | Сводка по курсам | Партоциа 💌 | История<br>Загрузки<br>Закладки                            | ►<br>Ctrl + J<br>►                           |
| П домашния страница                              |                  |            | Масштаб                                                    | - 100 % + []                                 |
| <ul> <li>Календарь</li> <li>Мои курсы</li> </ul> |                  |            | Печать<br>Трансляция<br>Найти                              | Ctrl + P<br>Ctrl + F                         |
| 60                                               | n n e e e        |            | Дополнительные инструменты                                 | •                                            |
|                                                  | •••              |            | Изменить Вырезать<br>Настройки<br>Справка<br>Выход         | Копировать Вставить                          |
|                                                  | Показать 12 т    |            | Пользователей на сайте<br>минут                            | е: 79 (последние 5<br>)                      |
|                                                  |                  |            | Календарь                                                  | 020                                          |
|                                                  |                  |            | <u>Пн Вт Ср Чт</u><br>1 2<br>6 7 8 9                       | <u>Пт C6 Вс</u><br>3 4 5<br>10 11 12 ▼       |

3. Продолжайте работать в новом, открывшемся окне:

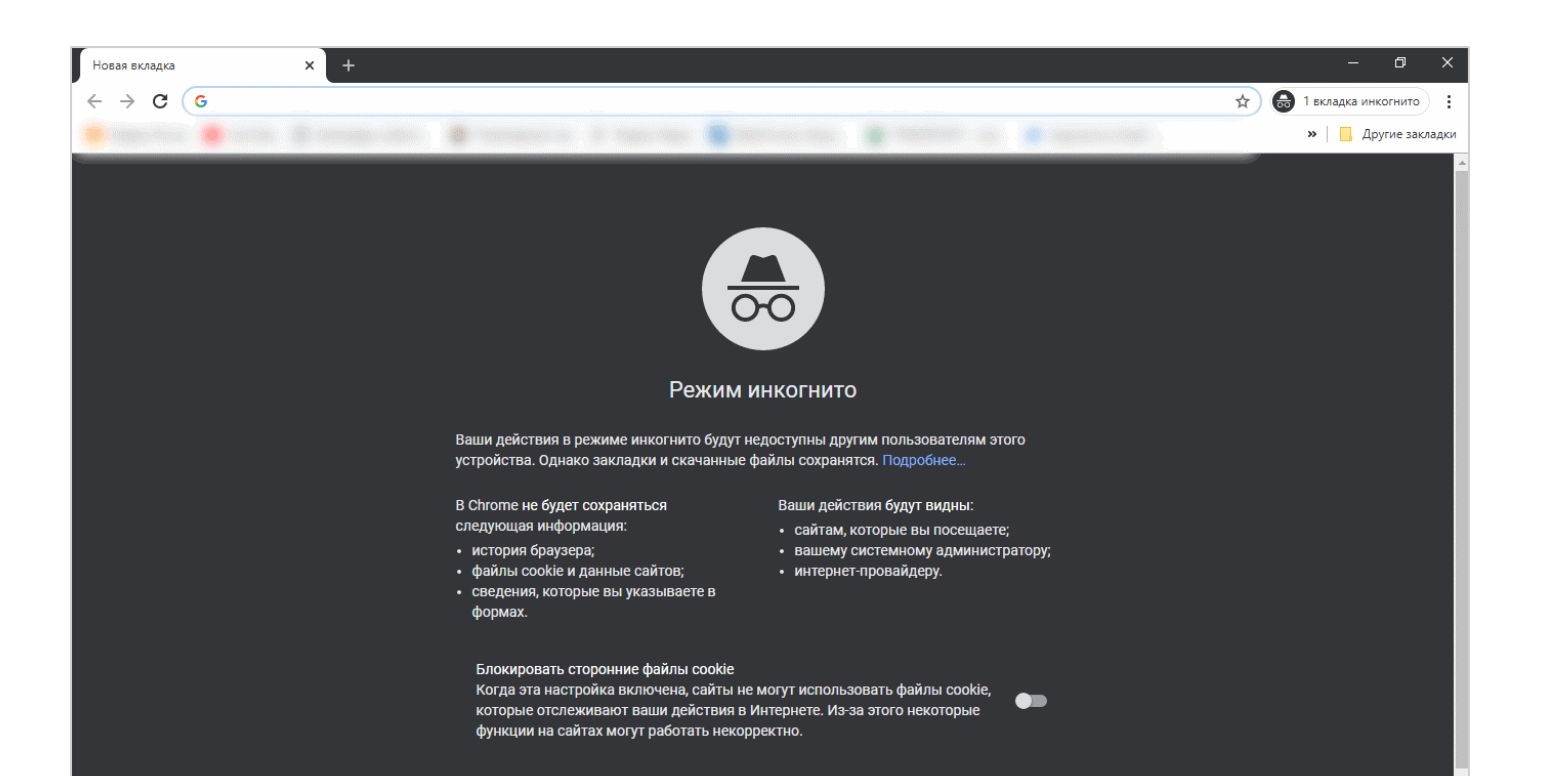